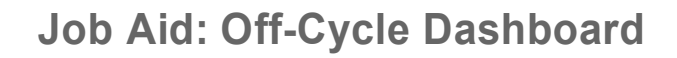

### **Overview**

OF

UNIVERSITY

CALIFORNIA

The **Off-Cycle Dashboard** in UCPath allows you to track the status of off-cycle transactions and submitted interface files. UCPath provides both summary and detailed views. However access to these pages is restricted to a select group of users as detemined and managed by each UC Location.

Off-Cycle transactions are processed on a daily week-day basis, except on pay confirm dates and holidays.

To prevent processing delays for transactions, ensure:

- Correct earnings codes are used for missed pay.
- Comp rates are updated in Job Data.

**UCPath** 

#### Navigation

PeopleSoft Menu > UC Customizations > UC Reports > Off-Cycle Dashboard

or

UCPath Dashboard > Quicklinks > Offcycle Dashboard

### Contents

- E078 Summary View
- E078 Detail Information
- Interface File Summary View
- Interface File Detail Information

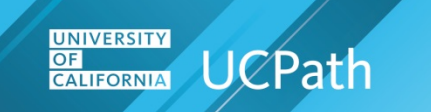

#### E078 Summary View

Use these steps to view E078 off-cycle transactions.

#### Select

The **Off-Cycle Dashboard** provides options for viewing summary and detailed off-cycle information. Click the **E078 Summary View** tab.

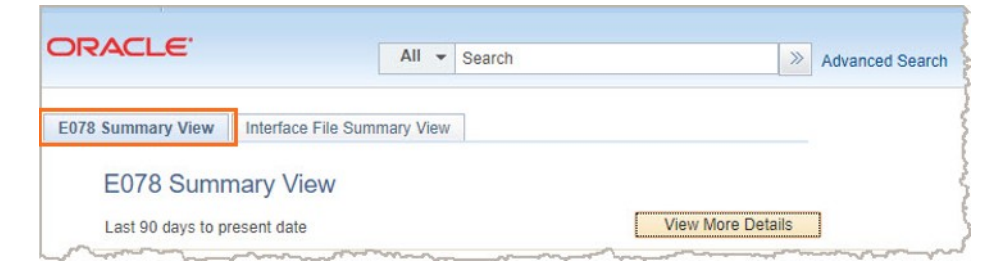

#### E078 Summary View tab

The **E078 Summary View** page displays **E078** business unit transaction information for the last 90 days. Security access and assigned roles, managed by Location security administrators, determine which Business Units are displayed.

| E078 Sumi         | nary View                                   |             |         |
|-------------------|---------------------------------------------|-------------|---------|
| Last 90 days to p | resent date                                 | View More I | Details |
|                   |                                             |             |         |
| Business          | Unit: ASLA1                                 |             |         |
|                   |                                             |             |         |
| Transactio        | 1 Status                                    | Count       |         |
| Cancelled         | Location needs to re-submit the transaction | 2           |         |
|                   | Processed                                   | 2           |         |
| Manually          | 10000004                                    | -           |         |
| Manually I        |                                             |             |         |
| Manually Payment  | rocessed                                    | 10          |         |

| Column / Field     | Description                                                                                                    |
|--------------------|----------------------------------------------------------------------------------------------------|
| Business Unit      | The Business Units displayed are determined by the user's security profile and assigned roles.                            |
| Transaction Status | The status of the transactions for this Business Unit. See the <b>Transaction Status</b> table below for a complete list. |
| Count              | The number of transactions in this status.                                                                                |

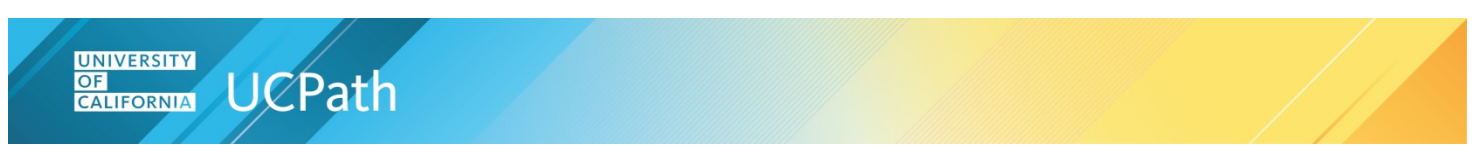

### **E078 Detail Information**

Click the **View More Details** button to view additional E078 transaction information.

| 2078 Summary View | Interface File Summary View |                   |
|-------------------|-----------------------------|-------------------|
| E078 Summ         | nary View                   |                   |
| Last 90 days to p | resent date                 | View More Details |

#### Search for Transactions (Optional)

Transactions are automatically displayed based on the **Start Date** and **End Date** values. Use the optional **Selection Criteria** fields to build search criteria. Enter or select values and then click the **Search** button.

| Employee ID:        | Q | Start Date:    | 06/23/2021 |                     |
|---------------------|---|----------------|------------|---------------------|
| Department ID:      | Q | End Date:      | 09/21/2021 | 2 Legend Definition |
| Transaction ID:     | Q | Business Unit: | ٩          |                     |
| Transaction Status: |   | ~              | Search     | Return to Summary   |

| Field              | Description                                                                                                    |
|--------------------|----------------------------------------------------------------------------------------------------|
| Employee ID        | The employee's identification number.                                                                                                    |
| Department ID      | The identification number of the employee's department.                                                                                           |
| Transaction ID     | The identification number of the transaction.                                                                                                    |
| Transaction Status | The status of the transactions. Click the <b>Legend Definition</b> link for more detailed information.                                            |
| Start Date         | Defaults to 90 days prior to today's date. To change the date range search, enter a new start date or use the calendar icon to select a new date. |
| End Date           | Defaults to today's date. To change the date range search, enter a new end date or use the calendar icon to select a new date.                    |
| Business Unit      | The employee's Business Unit.                                                                                                    |

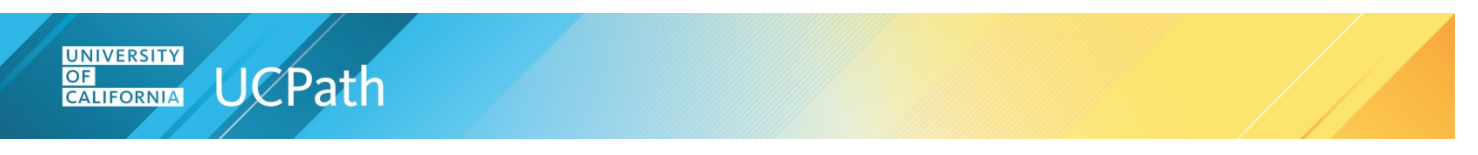

Click the **Legend Definition** link for current transaction status values and details. The **Transaction Status** drop-down field lists the same transaction status values.

| election Criteria   |   |                |            |                   |
|---------------------|---|----------------|------------|-------------------|
| Employee ID:        | Q | Start Date:    | 06/23/2021 |                   |
| Department ID:      | Q | End Date:      | 09/21/2021 | Legend Definition |
| Transaction ID:     | Q | Business Unit: | Q          |                   |
| Transaction Status: |   | ~              | Search     | Return to Summary |

| Transaction Status                                     | Description                                                             |
|--------------------------------------------------------|-------------------------------------------------------------------------|
| Ready to be processed                                  | Approved by the Location, ready for payroll processing.                 |
| Pending- location feedback needed                      | UCPath waiting for Location feedback.                                   |
| Payment processed                                      | Payment has been processed.                                             |
| Processing in-progress                                 | Payroll processing in progress.                                         |
| Manually Processed                                     | Overpayments or death payments transaction.                             |
| Cancelled - Location requested instant pay card        | Transaction cancelled: Location requested an instant pay card.          |
| Cancelled- Location submitted a duplicate request      | Transaction cancelled: Location submitted a duplicate request.          |
| Cancelled- Employee was already paid                   | Transaction cancelled: Employee was already paid.                       |
| Cancelled- Location needs to re-submit the transaction | Transaction cancelled: Location needs to resubmit the transaction.      |
| Cancelled- Retro-active pay does not process off-cycle | Transaction cancelled: Retro-active pay does not process off-<br>cycle. |

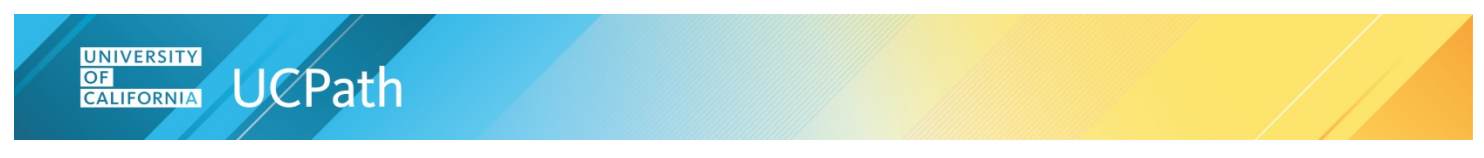

#### **View Transactions**

Transactions that match the default dates, or search criteria, display in the table.

| Selection Criteria                                                                                   |                                                                                                    |                                                                                      |                                                                                                |                                                                  |                                                                                                    |                                                   |                                                                                                    |                                                                                                    |
|----------------------------------------------------------------------------------------------------|----------------------------------------------------------------------------------------------------|--------------------------------------------------------------------------------------|------------------------------------------------------------------------------------------------|------------------------------------------------------------------|----------------------------------------------------------------------------------------------------|---------------------------------------------------|----------------------------------------------------------------------------------------------------|----------------------------------------------------------------------------------------------------|
| Employee ID:                                                                                         |                                                                                                    | Q                                                                                    | Start Date: 06/23/202                                                                          | 1                                                                |                                                                                                    |                                                   |                                                                                                    |                                                                                                    |
| Department ID:                                                                                       |                                                                                                    | Q                                                                                    | End Date: 09/21/202                                                                            | 1 31                                                             | 2 Legend Definition                                                                                                    |                                                   |                                                                                                    |                                                                                                    |
| Transaction ID:                                                                                      |                                                                                                    | Q                                                                                    | Business Unit:                                                                                 | Q                                                                |                                                                                                    |                                                   |                                                                                                    |                                                                                                    |
| Transaction Statu                                                                                    |                                                                                                    |                                                                                      | ×                                                                                              | -                                                                | Data the Grand the Grand t |                                                   |                                                                                                    |                                                                                                    |
| Transaction Statu:                                                                                   | s: [                                                                                                 |                                                                                      | Sea                                                                                            | rcn                                                              | Return to Summary                                                                                                    |                                                   |                                                                                                    |                                                                                                    |
| Transaction Detail                                                                                   | s. Additiona                                                                                         | I Details                                                                            |                                                                                                | rcn                                                              | Return to Summary                                                                                                    |                                                   | Find   View 100   🔊   🌉                                                                                                    | First 🚯 1-50 of 9118 🕑 La                                                                                                    |
| Transaction Detail                                                                                   | s Additiona<br>Empl ID                                                                               | I Details (TTT)<br>Request Type                                                      | Reason                                                                                         | Transaction                                                      | n Status                                                                                                    | Business Unit                                     | Find   View 100   🔊   🔡                                                                                                    | First () 1-50 of 9118 () La                                                                                                    |
| Transaction Detail<br>Transaction Detail<br>1 PR00141282                                             | s Additiona<br>Empl ID<br>10223272                                                                   | I Details Fried Request Type<br>Final Pay                                            | Reason<br>Voluntary                                                                            | Transaction<br>Processing                                        | n Status<br>g in-progress                                                                                                    | Business Unit                                     | Find   View 100   [2]   []]<br>Dept Name<br>SCHOOL OF LAW-DEANS OFFICE                                                                         | First (a) 1-50 of 9118 (b) La:                                                                                                    |
| Transaction Detail<br>Transaction Detail<br>1 PR00141282<br>2 PR00141372                             | s Additiona<br>Empl ID<br>10223272<br>10348317                                                       | I Details IIIII<br>Request Type<br>Final Pay<br>Final Pay                            | Reason<br>Voluntary<br>Involuntary                                                             | Transaction<br>Processing<br>Payment p                           | n Status<br>g in-progress<br>vocessed                                                                                                    | Business Unit<br>DVCMP<br>SFCMP                   | Find   View 100   🕢   🔐<br>Dept Name<br>SCHOOL OF LAW-DEANS OFFICE<br>M_Anesthesia                                                             | First (1.50 of 9118 ) La<br>DateTime Submitted<br>06/23/2021 09:42:06 AM<br>06/23/2021 12:53:36 PM                                                          |
| Transaction Detail<br>Transaction D<br>1 PR00141282<br>2 PR00141372<br>3 PR00142048                  | <ul> <li>Additiona</li> <li>Empl ID</li> <li>10223272</li> <li>10348317</li> <li>10160233</li> </ul> | I Details ITTE<br>Request Type<br>Final Pay<br>Final Pay<br>Off Cycle                | Reason<br>Voluntary<br>Involuntary<br>No Pay Submitted Late Hire                               | Transaction<br>Processing<br>Payment p<br>Payment p              | n Status<br>jin-progress<br>processed<br>processed                                                                                                    | Business Unit<br>DVCMP<br>SFCMP<br>BKCMP          | Find   View 100   [2]   [2]<br>Dept Name<br>SCHOOL OF LAW-DEANS OFFICE<br>M_Anesthesia<br>Nutritional Sci & Tox Dept                           | First      1-50 of 9118      La     DateTime Submitted     06/23/2021 09:42:06 AM     06/23/2021 12:53:36 PM     06/25/2021 11:45:03 AM                     |
| Transaction Detail<br>Transaction ID<br>1 PR00141282<br>2 PR00141272<br>3 PR00142048<br>4 PR00142048 | s Additiona<br>Empl ID<br>10223272<br>10348317<br>10160233<br>10160233                               | I Details (FFFF)<br>Request Type<br>Final Pay<br>Final Pay<br>Off Cycle<br>Off Cycle | Reason<br>Voluntary<br>Involuntary<br>No Pay Submitted Late Hire<br>No Pay Submitted Late Hire | Transaction<br>Processing<br>Payment p<br>Payment p<br>Payment p | n Status<br>gin-progress<br>processed<br>processed<br>processed<br>processed                                                                                                    | Business Unit<br>DVCMP<br>SFCMP<br>BKCMP<br>BKCMP | Find   View 100   🖓   訳<br>Dept Name<br>SCHOOL OF LAW-DEANS OFFICE<br>M_Anesthesia<br>Nutritional Sci & Tox Dept<br>Nutritional Sci & Tox Dept | First (c) 1-50 of 9118 (c) La<br>DateTime Submitted<br>06/23/2021 09:42:06 AM<br>06/23/2021 12:53:36 PM<br>06/25/2021 11:45:03 AM<br>06/25/2021 11:45:03 AM |

#### **Excel File Option**

To view the results in an Excel file, click the **Download to Excel** icon. The Excel file contains the columns and rows of the table currently displayed. To display all the details, click the **Show all columns** icon in the table, see <u>Display All Details</u> below.

| Return to Summary |               |                            |                             |
|-------------------|---------------|----------------------------|-----------------------------|
|                   |               | Find View 100   🔄          | First 🕢 1-50 of 8823 🕑 Last |
| tatus             | Business Unit | Dept Name                  | DateTime Submitted          |
|                   | BKCMP         | Nutritional Sci & Tox Dept | 06/25/2021 11:45:03 AM      |
| essed             | Ditolili      |                            |                             |

#### **Transaction Details**

To view details of the transactions, click the **Transaction Details** tab in the table.

| Employee ID:        |                      | Q              | Start Date:    | 06/23/2021 |             |
|---------------------|----------------------|----------------|----------------|------------|-------------|
| Department ID:      |                      | Q              | End Date:      | 09/21/2021 | 2 Leg       |
| Transaction ID:     |                      | Q              | Business Unit: | Q          |             |
| Transaction Status: |                      |                | ~              | Search     | Re          |
|                     |                      |                |                |            |             |
| Transaction Details | Additiona            | I Details      |                |            |             |
| Transaction Details | Additiona<br>Empl ID | I Details FTTT | Reason         | Transac    | tion Status |

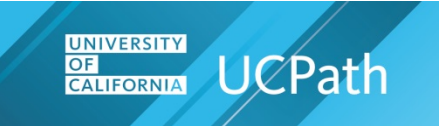

Detailed transaction information displays in the table.

| Transaction Detail | s Additiona | I Details    |                                |                       |               |          |
|--------------------|-------------|--------------|--------------------------------|-----------------------|---------------|----------|
| Transaction ID     | Empl ID     | Request Type | Reason                         | Transaction Status    | Business Unit | Dept Nar |
| 1 PR00146013       | 10350442    | Off Cycle    | No Pay Submitted Late TimeShee | Payment processed     | SFCMP         | E_LARC   |
| 2 PR00146040       | 10348623    | Final Pay    | Voluntary                      | Ready to be processed | SFCMP         | M_DO-A   |
| 3 PR00146042       | 10100673    | Off Cycle    | Partial Pay Late TimeSheet Sub | Payment processed     | LACMP         | Orthope  |

| Column                | Description                                                                                                  |
|-----------------------|----------------------------------------------------------------------------------------------------|
| Transaction ID        | The system identification number of the transaction.                                                         |
| Empl ID               | The employee's identification number.                                                                        |
| Request Type          | The type of request.                                                                                         |
| Reason                | The need for the request.                                                                                    |
| Transaction Status    | The status of the transactions. Click the <b>Legend Definition</b> link for more transaction status details. |
| Business Unit         | The employee's Business Unit.                                                                                |
| Dept Name             | The name of the employee's Department.                                                                       |
| DateTime<br>Submitted | The date and time that the transaction was submitted.                                                        |

#### **Additional Details**

To view more transaction information, click the **Additional Details** tab in the table.

| Employee ID:        |           | Q            | Start Date:    | 06/23/2021 |              |
|---------------------|-----------|--------------|----------------|------------|--------------|
| Department ID:      |           | Q            | End Date:      | 09/21/2021 | 2 Lege       |
| Transaction ID:     |           | Q            | Business Unit: | Q          |              |
| Transaction Status: |           |              | ~              | Search     | Ret          |
| Transaction Details | Additiona |              |                |            |              |
|                     | Empl ID   | Request Type | Reason         | Transa     | ction Status |
| Transaction ID      |           |              |                |            |              |

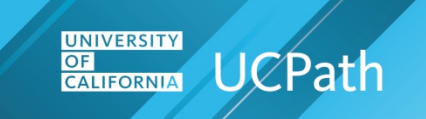

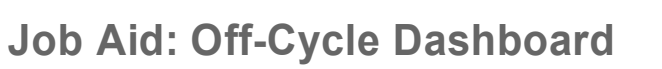

### Additional transaction information displays.

| Transaction Details | Additional | Details (TTT) | )                 |                |              |                 |                     |
|---------------------|------------|---------------|-------------------|----------------|--------------|-----------------|---------------------|
| Transaction ID      | Empl ID    | Empl Record   | Name              | E078 Submitter | AWE Approver | Approval Status | Approved DateTime   |
| 1 PR00146013        | 10350442   | 0             | Berry,Nathan H    | 10345389       | 10342161     | Approved        | 07/13/2021 07:25:45 |
| 2 PR00146040        | 10348623   | 0             | Alan HERNANDEZ    | 10345389       | 10342161     | Approved        | 07/13/2021 08:24:18 |
| 3 PR00146042        | 10100673   | 0             | Nogales, Xinfei L | 10132239       | 10059880     | Approved        | 07/13/2021 08:27:40 |

| Column              | Description                                                                                              |
|---------------------|----------------------------------------------------------------------------------------------------|
| Transaction ID      | The system identification number of the transaction.                                                     |
| Empl ID             | The employee's identification number.                                                                    |
| Empl Record         | The employee record of the request.                                                                      |
| Name                | The employee's name.                                                                                     |
| E078 Submitter      | The employee ID of the person submitting the request.                                                    |
| AWE Approver        | The employee ID of the person approving through AWE.                                                     |
| Approval Status     | AWE approval status of the request. <b>Only approved transactions are displayed.</b>                     |
| Approved DateTime   | If approved, the date and time of approval.                                                              |
| Paycheck Status     | If paycheck is confirmed, status is Confirmed, else blank.                                               |
| Paycheck Number     | If paycheck is confirmed, paycheck number is displayed, else blank.                                      |
| Paycheck Option     | Payment issue type, Check or Advice. If paycheck is confirmed, paycheck option is displayed, else blank. |
| Pay Period End Date | This field displays the last date of the pay period.                                                     |
| Paycheck Issue Date | If paycheck is confirmed, paycheck issue date is displayed, else blank.                                  |

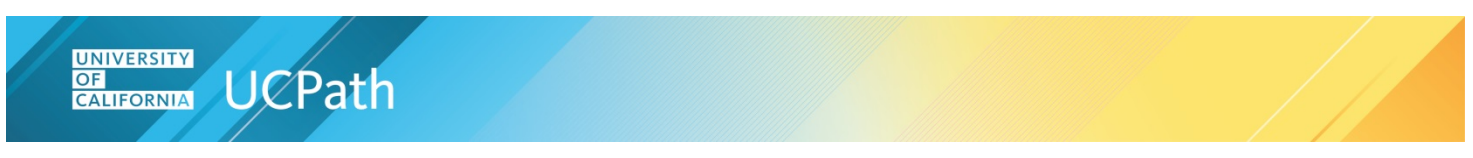

#### **Display All Details**

To display all the details, click the **Show all columns** icon in the table.

| Selection Criteria                    |                      |                |                |            |                |
|---------------------------------------|----------------------|----------------|----------------|------------|----------------|
| Employee ID:                          |                      | Q              | Start Date:    | 06/23/2021 |                |
| Department ID:                        |                      | Q              | End Date:      | 09/21/2021 | 2 Lege         |
| Transaction ID:                       |                      | Q              | Business Unit: | Q          |                |
| Transaction Status:                   |                      |                | ×              | Search     | Ret            |
|                                       |                      |                |                |            |                |
|                                       |                      |                |                |            |                |
| Transaction Details                   | Additiona            | I Details      | 2              | -          |                |
| Transaction Details<br>Transaction ID | Additiona<br>Empl ID | I Details FFFF | Reason         | Trans      | saction Status |

Both the Transaction and Additional detail columns display.

|                |          | ······································ |                            | mannen                 | ~~~~~~~~~~~~~~~~~~~~~~~~~~~~~~~~~~~~~~ | mannen                     | un mana                |
|----------------|----------|----------------------------------------|----------------------------|------------------------|----------------------------------------|----------------------------|------------------------|
|                |          |                                        |                            |                        |                                        |                            |                        |
| (fff)          |          |                                        |                            |                        |                                        |                            |                        |
| Transaction ID | Empl ID  | Request Type                           | Reason                     | Transaction Status     | Business Unit                          | Dept Name                  | DateTime Submitted     |
| 1 PR00141282   | 10223272 | Final Pay                              | Voluntary                  | Processing in-progress | DVCMP                                  | SCHOOL OF LAW-DEANS OFFICE | 06/23/2021 09:42:06 A  |
| 2 PR00141372   | 10348317 | Final Pay                              | Involuntary                | Payment processed      | SFCMP                                  | M_Anesthesia               | 06/23/2021 12:53:36 P  |
| 3 PR00142048   | 10160233 | Off Cycle                              | No Pay Submitted Late Hire | Payment processed      | BKCMP                                  | Nutritional Sci & Tox Dept | 06/25/2021 11:45:03 Al |
| 4 PR00142048   | 10160233 | Off Cycle                              | No Pay Submitted Late Hire | Payment processed      | BKCMP                                  | Nutritional Sci & Tox Dept | 06/25/2021 11:45:03 A  |

#### **Return to the Summary Page**

Click the **Return to Summary** button to navigate back to the summary page.

| election Criteria   |   |                |            |                     |
|---------------------|---|----------------|------------|---------------------|
| Employee ID:        | Q | Start Date:    | 06/23/2021 |                     |
| Department ID:      | Q | End Date:      | 09/21/2021 | 2 Legend Definition |
| Transaction ID:     | Q | Business Unit: | Q          |                     |
| Transaction Status: |   | ~              | Search     | Return to Summary   |

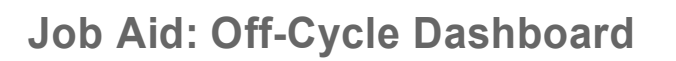

#### **Interface File Summary View**

**UCPath** 

UNIVERSITY

CALIFORNIA

OF

The **Interface File Summary View** page displays **I-181** Regular Time Entry and **I-618** Flat Dollar Amount business unit transaction information for the last 90 days. Security access and assigned roles, managed by Location security administrators, determine which business units are displayed.

Only off-cycle self-service data displays on the page. The data is not real-time, but is updated three times a day.

Update jobs run at 9am, 3pm and as part of the nightly batch. The jobs take approximately 15 minutes to complete.

During this time the page is unavailable, and if accessed, an information message displays.

| ме   | isage                                                                    |
|------|--------------------------------------------------------------------------|
| Data | is currently being updated; please try again in 15 minutes. (32001,1645) |
|      | OK                                                                       |

#### Select

The **Off-Cycle Dashboard** provides options for viewing summary and detailed interface file information.

Click the Interface File Summary View tab.

| DRACLE            | AI                     | <b>•</b> | Search        | >>   | Advanced Search |
|-------------------|------------------------|----------|---------------|------|-----------------|
| E078 Summary View | Interface File Summary | View     | ]             |      |                 |
| E078 Summ         | nary View              |          |               |      |                 |
| Last 90 days to p | resent date            |          | View More Det | ails |                 |

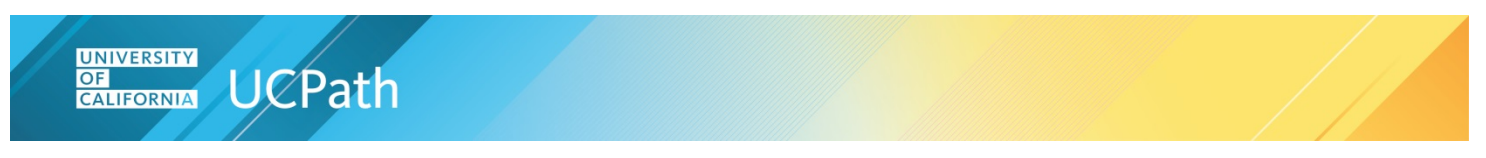

### Interface Files Summary View tab

|                                                                                                    | iew More Details      |
|----------------------------------------------------------------------------------------------------|-----------------------|
| Business Unit: BKCMP                                                                                                    |                       |
|                                                                                                    |                       |
| File Name                                                                                                    | Count                 |
| File Name           BKCMP_I1810FC_BW_10165779BEST_202107161038.btt           BKCMP_I6180FC_BW_10166664BEARS_202107161207.btt                                                           | Count<br>1<br>10      |
| File Name           BKCMP_I1810FC_BW_10165779BEST_202107161038.btt           BKCMP_I6180FC_BW_10166664BEARS_202107161207.btt           BKCMP_I6180FC_MO_10170410BEARS_202107280811.btt | Count 1<br>1 10<br>10 |

| Field / Column | Description                                                                                    |
|----------------|------------------------------------------------------------------------------------------------|
| Business Unit  | The Business Units displayed are determined by the user's security profile and assigned roles. |
| File Name      | The name of the submitted I-181 or I-618 interface file.                                       |
| Count          | The number of rows in this file.                                                               |

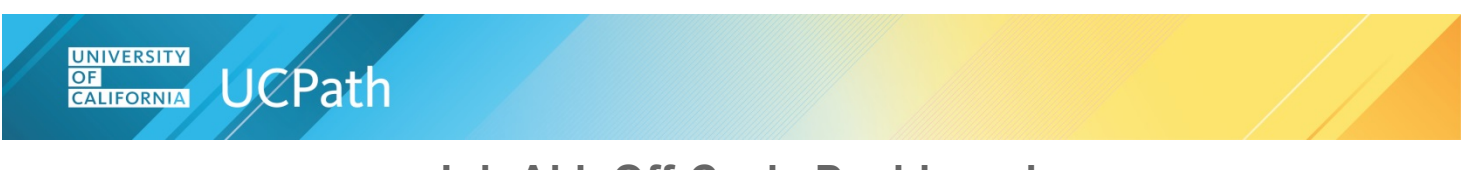

### Interface File Detail Information

Use these steps to view more detailed interface file transaction information.

Click the View More Details button.

| terface Summa             | ary View |                   |
|---------------------------|----------|-------------------|
| ast 90 days to present of | date     | View More Details |
|                           |          |                   |

#### Search for Transactions (optional)

Transactions are automatically displayed based on the **Start Date** and **End Date** values. Use the optional **Selection Criteria** fields to build search criteria. Enter or select values and then click the **Search** button.

| Selection Criteria      |                    |                             |                 |                             |            |
|-------------------------|--------------------|-----------------------------|-----------------|-----------------------------|------------|
| Employee ID:            | Q                  | Submission Start D          | ate: 06/23/2021 | Leaend Definition           |            |
| Department ID:          | 0                  | Submission End Da           | ate: 09/21/2021 |                             |            |
| Transaction ID:         | 0                  | Business U                  | Jnit:           |                             |            |
| Transaction Status:     |                    | ~                           | Search          | Return to Interface Summary |            |
| File Name:              |                    |                             | a               |                             |            |
| Personalize   Find   Vi | ew 100   🕗   🛄     | First 🕢 1-50 of 9488 🕑 Last |                 |                             |            |
| Transaction Details     | Additional Details |                             |                 |                             |            |
| Transaction ID          | Empl ID            | Name                        | File Name       |                             | Business U |
|                         |                    |                             |                 |                             | 1          |

| Field              | Description                                                                                                  |
|--------------------|----------------------------------------------------------------------------------------------------|
| Employee ID        | The employee's identification number.                                                                        |
| Department ID      | The identification number of the employee's department.                                                      |
| Transaction ID     | The system identification number of the transaction.                                                         |
| Transaction Status | The status of the transactions. Click the <b>Legend Definition</b> link for more transaction status details. |
| File Name          | The name of the file.                                                                                        |

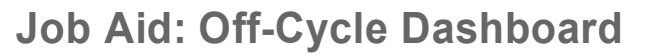

| Field                    | Description                                                                                                    |
|--------------------------|----------------------------------------------------------------------------------------------------|
| Submission Start<br>Date | Defaults to 90 days prior to today's date. To change the date range search, enter a new start date or use the calendar icon to select a new date. |
| Submission End<br>Date   | Defaults to today's date. To change the date range search, enter a new end date or use the calendar icon to select a new date.                    |
| Business Unit            | The employee's Business Unit.                                                                                                    |

Click the **Legend Definition** link for current transaction status values and details. The **Transaction Status** drop-down field lists the same transaction status values.

| Employee ID:        | Q | Submission Start Date: | 06/23/2021 | Legend Definition           |
|---------------------|---|------------------------|------------|-----------------------------|
| Department ID:      | Q | Submission End Date:   | 09/21/2021 |                             |
| Transaction ID:     | Q | Business Unit:         | Q          |                             |
| Transaction Status: |   | ~                      | Search     | Return to Interface Summary |
| File Name:          |   | Q                      |            |                             |

| Transaction Status                  | Description                                                             |
|-------------------------------------|-------------------------------------------------------------------------|
| Loaded to Paysheet or<br>Calculated | File has been loaded onto the PaySheet. The paycheck can be calculated. |
| Payment Processed                   | Paycheck confirmed and payment has been processed.                      |
| In Staging                          | File has been loaded into the Staging tables.                           |
| Pending for File Load               | File approved but not yet loaded into the Staging tables.               |

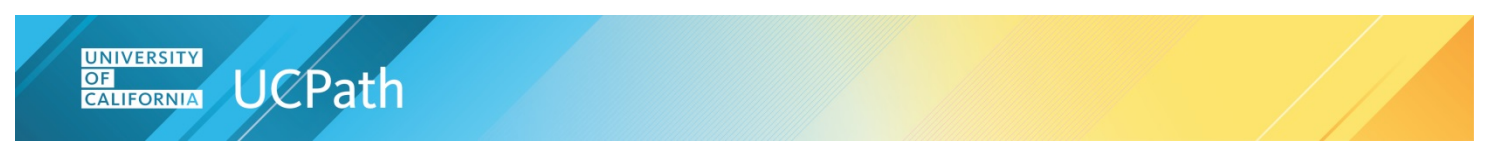

#### **View Transactions**

Transactions that match the default dates, or search criteria, display in the table.

|                                                                                                    |                                                                                                    |                                                                                 |                                                                                                    | 2                                                                              |                                                  |                                                   |                                                                                                    |                                                                                                    |
|----------------------------------------------------------------------------------------------------|----------------------------------------------------------------------------------------------------|---------------------------------------------------------------------------------|----------------------------------------------------------------------------------------------------|--------------------------------------------------------------------------------|--------------------------------------------------|---------------------------------------------------|----------------------------------------------------------------------------------------------------|----------------------------------------------------------------------------------------------------|
| Employee ID:                                                                                                    |                                                                                                    | ٩                                                                               | Start Date: 07/13/2021                                                                               | 3                                                                              |                                                  |                                                   |                                                                                                    |                                                                                                    |
| Department ID:                                                                                                    |                                                                                                    | Q                                                                               | End Date: 10/11/2021                                                                                 | B                                                                              | Legend Definition                                |                                                   |                                                                                                    |                                                                                                    |
| Transaction ID:                                                                                                    |                                                                                                    | Q                                                                               | Business Unit:                                                                                       | Q                                                                              |                                                  |                                                   |                                                                                                    |                                                                                                    |
| Transaction Statur                                                                                                    | 3:                                                                                                    |                                                                                 | V Search                                                                                             |                                                                                | Return to Summary                                |                                                   |                                                                                                    |                                                                                                    |
|                                                                                                    |                                                                                                    |                                                                                 |                                                                                                    |                                                                                |                                                  |                                                   |                                                                                                    |                                                                                                    |
| Transaction Detail                                                                                                    | s Additional                                                                                          | Details (TTT)                                                                   |                                                                                                    |                                                                                |                                                  |                                                   | Find   View 100   🔊   📑                                                                                                    | First 🚯 1-50 of 4780 💽 La                                                                                                    |
| Transaction Detail                                                                                                    | s Additional Empl ID                                                                                  | Details (FTT)<br>Request Type                                                   | Reason                                                                                               | Transaction S                                                                  | itatus                                           | Business Unit                                     | Find   View 100   🖅   📑                                                                                                    | First 🚯 1-50 of 4780 🕢 La                                                                                                    |
| Transaction Detail                                                                                                    | s Additional<br>Empl ID<br>10350442                                                                   | Details Type<br>Request Type<br>Off Cycle                                       | Reason<br>No Pay Submitted Late TimeShee                                                             | Transaction S<br>Payment proc                                                  | tatus<br>cessed                                  | Business Unit<br>SFCMP                            | Find   View 100   🕢   🗱<br>Dept Name<br>E_LARC Operations                                                                                 | First () 1-50 of 4780 () La                                                                                                  |
| Transaction Detail<br>Transaction ID<br>1 PR00146013<br>2 PR00146040                                                                                                    | Additional     Empl ID     10350442     10348623                                                      | Details Type<br>Request Type<br>Off Cycle<br>Final Pay                          | Reason<br>No Pay Submitted Late TimeShee<br>Voluntary                                                | Transaction S<br>Payment proc<br>Ready to be p                                 | tatus<br>cessed<br>processed                     | Business Unit<br>SFCMP<br>SFCMP                   | Find   View 100   [2]  <br>Dept Name<br>E_LARC Operations<br>M_DO-AuxSvc-ZSFG CPG                                                         | First () 1-50 of 4780 () La<br>DateTime Submitted<br>07/13/2021 06:40:07 AM<br>07/13/2021 08:10:17 AM                        |
| Transaction Detail<br>Transaction ID<br>1 PR00146013<br>2 PR00146040<br>3 PR00146042                                                                                    | <ul> <li>Additional</li> <li>Empl ID</li> <li>10350442</li> <li>10348623</li> <li>10100673</li> </ul> | Details (TTT)<br>Request Type<br>Off Cycle<br>Final Pay<br>Off Cycle            | Reason<br>No Pay Submitted Late TimeShee<br>Voluntary<br>Partial Pay Late TimeSheet Sub              | Transaction S<br>Payment prot<br>Ready to be p<br>Payment prot                 | tatus<br>cessed<br>processed<br>cessed           | Business Unit<br>SFCMP<br>SFCMP<br>LACMP          | Find   View 100   🕗   📷<br>Dept Name<br>E_LARC Operations<br>M_DO-AuxSvc-ZSFG CPG<br>Orthopedic Surgery                                   | First (1-50 of 4780 ) La<br>DateTime Submitted<br>07/13/2021 06:40:07 AM<br>07/13/2021 06:10:17 AM<br>07/13/2021 08:19:57 AM |
| Transaction Detail           Transaction ID           1         PR00146013           2         PR00146040           3         PR00146042           4         PR00146035 | Additional<br>Empl ID<br>10350442<br>10348623<br>10100673<br>10201523                                 | Details TTT<br>Request Type<br>Off Cycle<br>Final Pay<br>Off Cycle<br>Final Pay | Reason<br>No Pay Submitted Late TimeShee<br>Voluntary<br>Partial Pay Late TimeSheet Sub<br>Voluntary | Transaction S<br>Payment prot<br>Ready to be p<br>Payment prot<br>Payment prot | tatus<br>cessed<br>processed<br>cessed<br>cessed | Business Unit<br>SFCMP<br>SFCMP<br>LACMP<br>LAMED | Find   View 100   🔊   📑<br>Dept Name<br>E_LARC Operations<br>M_DO-AuxSvc-2SFG CPG<br>Orthopedic Surgery<br>Meddtr-Medical Ctr Administrat | First (1-50 of 4780 ) La<br>DateTime Submitted<br>07/13/2021 06:40:07 AM<br>07/13/2021 08:10:57 AM<br>07/13/2021 08:10:57 AM |

#### **Excel File Option**

To view the results in an Excel file, click the **Download to Excel** icon. The Excel file contains the columns and rows of the table currently displayed. To display all the details, click the **Show all columns** icon in the table, see <u>Display All Details</u> below.

| Transaction Status:     |                    | ~                           | Search            | Return to Interface      |
|-------------------------|--------------------|-----------------------------|-------------------|--------------------------|
| File Name:              |                    |                             | ]Q                |                          |
| Personalize   Find   Vi | ew 100   🛛   🔣     | First 🕚 1-50 of 9488 🕑 Last |                   |                          |
| Transaction Details     | Additional Details |                             |                   |                          |
| Transaction ID          | Empl ID            | Name                        | File Name         |                          |
| 1.0100002475            | 10454626           | Matthew Menhannen           | SECMP-SIROEC MO 1 | 03421610701COR_202107220 |

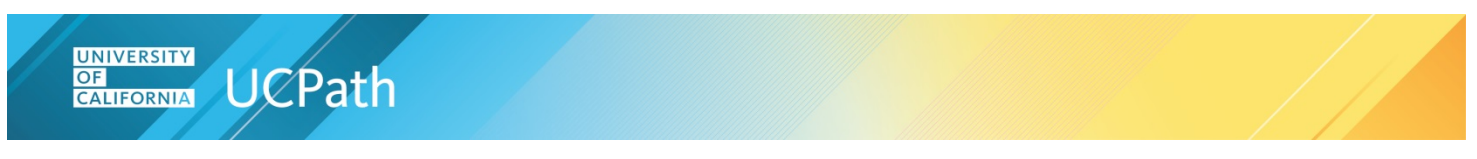

#### **Transaction Details**

To review details of the transactions, click the Transaction Details tab.

| Q                    | Submission Start Date:                                         | 06/23/2021                                                                                                    | 31                                                                                                    |
|----------------------|----------------------------------------------------------------|----------------------------------------------------------------------------------------------------|----------------------------------------------------------------------------------------------------|
| Q                    | Submission End Date:                                           | 09/21/2021                                                                                                    | 31                                                                                                    |
| Q                    | Business Unit:                                                 |                                                                                                    | Q                                                                                                    |
|                      | ✓                                                              | Searc                                                                                                    | ch                                                                                                    |
|                      | ٩                                                              |                                                                                                    |                                                                                                    |
| 00   🔄   🔜 First 🕢 1 | -50 of 9488 🕑 Last                                             |                                                                                                    |                                                                                                    |
| ditional Details     |                                                                |                                                                                                    |                                                                                                    |
|                      | Q<br>Q<br>Q<br>O   [2]   First (4) 1<br>ditional Details (777) | Q       Submission Start Date:         Q       Submission End Date:         Q       Business Unit:         V       V         V       V         V | Q       Submission Start Date:       06/23/2021         Q       Submission End Date:       09/21/2021         Q       Business Unit: |

Detailed transaction information displays in the table.

| Transaction Details | Additional | Detaile       |                                               |            |
|---------------------|------------|---------------|-----------------------------------------------|------------|
| Transaction ID      | Empl ID    | Name          | File Name                                     | Business U |
| 1 RF00003543        | 10403339   | Jiangman Shah | SDCMP_I1810FC_BW_10425409HRS_202107200448.txt | SDCMP      |
| 2 RF00003543        | 10403339   | Jiangman Shah | SDCMP_I1810FC_BW_10425409HRS_202107200448.txt | SDCMP      |
| 3 RF00003543        | 10403339   | Jiangman Shah | SDCMP_I1810FC_BW_10425409HRS_202107200448.txt | SDCMP      |

| Field              | Description                                                                                                  |
|--------------------|----------------------------------------------------------------------------------------------------|
| Transaction ID     | The system identification number of the transaction.                                                         |
| Empl ID            | The employee's identification number.                                                                        |
| Name               | The employee's name.                                                                                         |
| File Name          | The name of the submitted file.                                                                              |
| Business Unit      | The employee's Business Unit.                                                                                |
| Transaction Status | The status of the transactions. Click the <b>Legend Definition</b> link for more transaction status details. |
| Department         | The identification number of the employee's department.                                                      |
| Description        | The name of the employee's department.                                                                       |

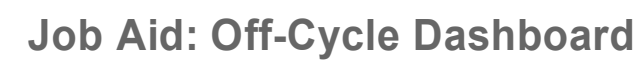

| Field                   | Description                                           |
|-------------------------|-------------------------------------------------------|
| Submission Date<br>Time | The date and time that the transaction was submitted. |

#### **Additional Details**

UNIVERSITY OF CALIFORNIA UCPath

To view more transaction information, click the **Additional Details** tab.

| Employee ID:           | Q                    | Submission Start Date: | 06/23/2021 | 31 |
|------------------------|----------------------|------------------------|------------|----|
| Department ID:         | ٩                    | Submission End Date:   | 09/21/2021 | BI |
| Transaction ID:        | ٩                    | Business Unit:         |            | Q  |
| Transaction Status:    |                      | <b>~</b>               | Searc      | h  |
| File Name:             |                      | ٩                      |            |    |
| ersonalize   Find   Vi | ew 100   🗔   🔜 First | 🕚 1-50 of 9488 🕑 Last  |            |    |
| Transaction Details    | Additional Details   | )                      |            |    |
| Transaction ID         | Empl II) Name        | File                   | Name       |    |

Additional transaction information displays.

| Transaction ID | Empl ID  | Name          | Empl Record | Initiator | AWE Approver | Approved Datetime    | Earns Begin Dat |  |
|----------------|----------|---------------|-------------|-----------|--------------|----------------------|-----------------|--|
| 1 RF00003543   | 10403339 | Jiangman Shah | 1           | 10425409  | 10421047     | 07/20/2021 5:14:04PM | 07/04/2021      |  |
| 2 RF00003543   | 10403339 | Jiangman Shah | 1           | 10425409  | 10421047     | 07/20/2021 5:14:04PM | 07/05/2021      |  |
| 3 RF00003543   | 10403339 | Jiangman Shah | 1           | 10425409  | 10421047     | 07/20/2021 5:14:04PM | 07/06/2021      |  |
| 4 RF00003543   | 10403339 | Jiangman Shah | 1           | 10425409  | 10421047     | 07/20/2021 5:14:04PM | 07/07/2021      |  |

| Field          | Description                                          |  |  |
|----------------|------------------------------------------------------|--|--|
| Transaction ID | The system identification number of the transaction. |  |  |
| Empl ID        | The employee's identification number.                |  |  |
| Name           | The employee's name.                                 |  |  |
| Empl Record    | The employee record of the request.                  |  |  |
| Initiator      | The employee ID of the person submitting the file.   |  |  |

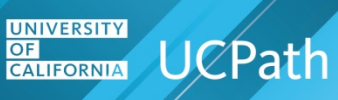

| Field                  | Description                                                                                              |
|------------------------|----------------------------------------------------------------------------------------------------|
| AWE Approver           | The employee ID of the person approving through AWE.                                                     |
| Approved Datetime      | Date and time of approval.                                                                               |
| Earns Begin Date       | The beginning date of the earning period.                                                                |
| Earns End Date         | The ending date of the earning period.                                                                   |
| Earn Code              | The Earn Code of the transaction.                                                                        |
| Hours                  | Hours of the I-181 transaction.                                                                          |
| Amount                 | Pay amount of the I-618 transaction.                                                                     |
| Paycheck Status        | If paycheck is confirmed, status is Confirmed, else blank.                                               |
| Paycheck Number        | If paycheck is confirmed, paycheck number is displayed, else blank.                                      |
| Paycheck Option        | Payment issue type, Check or Advice. If paycheck is confirmed, paycheck option is displayed, else blank. |
| Pay Period End<br>Date | This field displays the last date of the pay period.                                                     |
| Paycheck Issue<br>Date | If paycheck is confirmed, paycheck issue date is displayed, else blank.                                  |

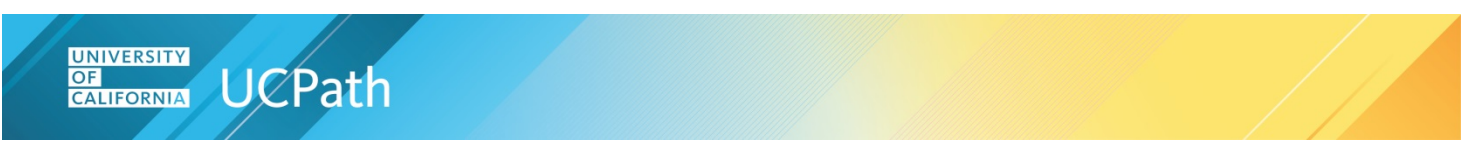

#### **Display All Details**

To display all the details, click the **Show all columns** icon in the table.

| Employee ID:          | Q                  |                 | Submission Start Date: | 06/23/2021 | 31 |
|-----------------------|--------------------|-----------------|------------------------|------------|----|
| Department ID:        | Q                  |                 | Submission End Date:   | 09/21/2021 | H  |
| Transaction ID:       | ٩                  |                 | Business Unit:         |            | Q  |
| Transaction Status:   |                    | ~               | [                      | Searc      | h  |
| File Name:            |                    |                 | ٩                      |            |    |
| ersonalize   Find   V | iew 100   🗗   🔣    | First 🕢 1-50 of | 9488 🕑 Last            |            |    |
| Transaction Details   | Additional Details |                 |                        |            |    |
| Transaction ID        | Empl ID N          | lame            | File                   | Name       |    |

#### Both the Transaction and Additional detail columns display.

| -               |                                                               |                                                                                                    |                                                                                                    |                                                                                                    |                                                                                                    |                                                                                                    |
|-----------------|---------------------------------------------------------------|----------------------------------------------------------------------------------------------------|----------------------------------------------------------------------------------------------------|----------------------------------------------------------------------------------------------------|----------------------------------------------------------------------------------------------------|----------------------------------------------------------------------------------------------------|
| View 100 [ 전기 [ | First 🐠 1-50 of 9488 🕑 Last                                   |                                                                                                    |                                                                                                    |                                                                                                    |                                                                                                    |                                                                                                    |
| Empl ID         | Name                                                          | File Name                                                                                                    | Business Unit                                                                                                    | Transaction Status                                                                                                    | Department                                                                                                    | Descriptio                                                                                                    |
| 10451626        | Matthew Mcpheron                                              | SFCMP_I6180FC_MO_103421610701COR_202107230514.txt                                                                                                    | SFCMP                                                                                                    | Payment Processed                                                                                                    | 138384                                                                                                    | M_MED-2                                                                                                    |
| 10437529        | Lori Day                                                      | SFCMP_I6180FC_MO_103421610L0FC0714_202107070204.txt                                                                                                    | SFCMP                                                                                                    | Payment Processed                                                                                                    | 332008                                                                                                    | P_Clinica                                                                                                    |
| 10447414        | Marisol Aguilar                                               | SFCMP_I6180FC_MO_10353277MOOFFCYC_202107211018.txt                                                                                                    | SFCMP                                                                                                    | Payment Processed                                                                                                    | 127037                                                                                                    | M_Anesti                                                                                                    |
|                 | View 100   🔄  <br>Empl ID<br>10451626<br>10437529<br>10447414 | View 100 [ [2] ] []]         First ()         1-50 of 9488 ()         Last           Empl ID         Name           10451626         Matthew Mcpheron           10437529         Lori Day           10447414         Marisol Aguillar | Empl ID         Name         File Name           10451626         Matthew Mcpheron         SFCMP_I6180FC_MO_103421610701COR_202107230514.bt           10437529         Lori Day         SFCMP_I6180FC_MO_1034216100FC0714_202107070204.bt           10447414         Marisol Aguilar         SFCMP_I6180FC_MO_10353277M00FFCYC_20210721018.bt | Empl ID         Name         File Name         Business Unit           10451626         Matthew Mcpheron         SFCMP_I6180FC_M0_103421610701COR_202107230514.bt1         SFCMP           10437529         Lori Day         SFCMP_I6180FC_M0_103421610LOFC0714_20210770204.bt1         SFCMP           10447144         Marisol Aguilar         SFCMP_I6180FC_M0_10353277M00FFCYC_202107211018.bt1         SFCMP | Mew 100 [ [2] ] [2]       First (1) 1-50 of 9488 (*) Last         Empl ID       Name       Business Unit       Transaction Status         10451626       Matthew Mcpheron       SFCMP_16180FC_MO_103421610701COR_202107230514.bt       SFCMP       Payment Processed         10437529       Lori Day       SFCMP_16180FC_MO_1034216100L0FC0714_202107070204.bt       SFCMP       Payment Processed         10447414       Marisol Aguilar       SFCMP_16180FC_MO_10353277M00FFCYC_202107211018.bt       SFCMP       Payment Processed | Mew 100 [ 2] [ ] First ( ) 1-50 of 9488 ) Last         Empl ID       Name       File Name       Business Unit       Transaction Status       Department         10451626       Matthew Mcpheron       SFCMP_16180FC_MO_103421610701COR_202107230514.bt       SFCMP       Payment Processed       138384         10437529       Lori Day       SFCMP_16180FC_MO_1034216100FC0714_202107070204.bt       SFCMP       Payment Processed       332008         10447414       Marisol Aguilar       SFCMP_16180FC_MO_10353277M00FFCYC_202107211018.bt       SFCMP       Payment Processed       127037 |

#### **Return to the Summary Page**

Click the **Return to Summary** button to navigate back to the summary page.

| Employee ID:        | Q | Submission Start Date: | 06/23/2021 | Legend Definition           |
|---------------------|---|------------------------|------------|-----------------------------|
| Department ID:      | Q | Submission End Date:   | 09/21/2021 | 1 - 2                       |
| Transaction ID:     | Q | Business Unit:         | ٩          |                             |
| Transaction Status: |   | ✓                      | Search     | Return to Interface Summary |
| File Name:          |   | Q                      |            |                             |